## Práctica 2: Crear una calculadora para Android

## Alejandro Pérez Ruiz Grupo de Ingeniería Software y Tiempo Real perezruiza@unican.es

## <u>Objetivo</u>

A partir del proyecto de Android Studio disponible en: <u>http://www.istr.unican.es/asignaturas/cya/practicas/pract2/Calculadora\_practica2.zip</u> realizar la modificación de la Activity denominada CalculadoraRealActivity para implementar una calculadora que tenga disponibles las siguientes operaciones:

- Suma
- Resta
- Multiplicación
- División

La calculadora deberá tener un aspecto clásico con la siguiente distribución de elementos gráficos en su interfaz de usuario:

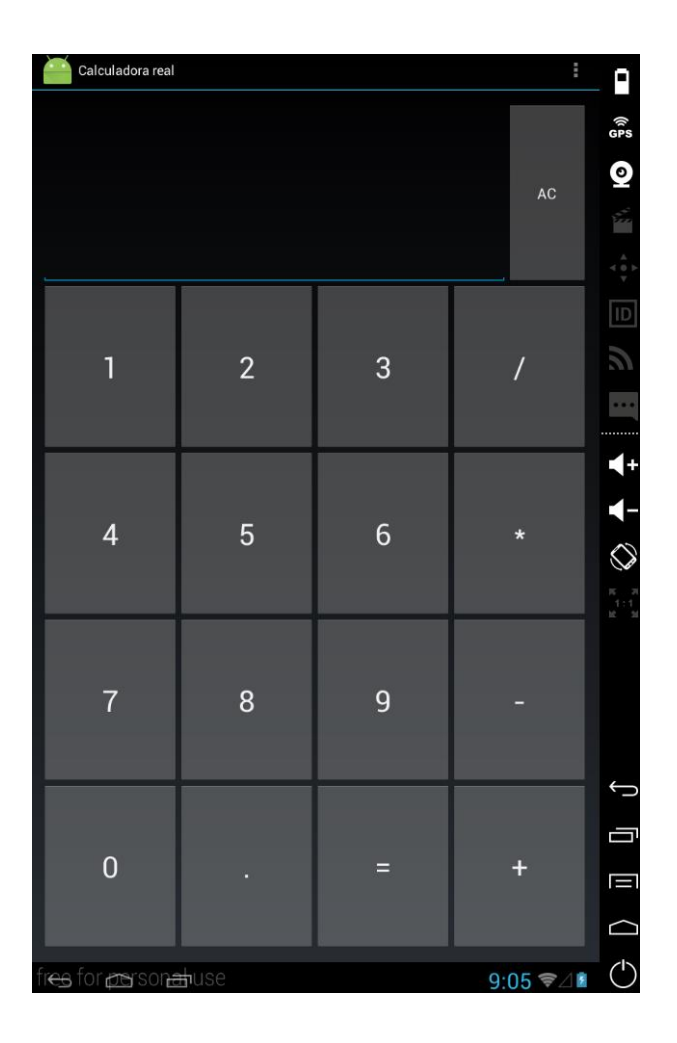

Alejandro Pérez Ruiz

Por lo tanto, deberemos implementar los siguientes elementos:

- Campo de texto numérico en la parte superior (EditText o TextView) donde se mostrará la operación que se está realizando y el resultado cuando corresponda.
- Los botones numéricos: 0-9
- El botón AC que nos servirá para hacer un reset y limpiar la operación actual.
- Los botones de las operaciones (+, -, \*, /):
  - Si no hay ningún número en el campo de texto numérico y los pulsamos no deben realizar ninguna acción.
  - Si hay un operando en el campo de texto numérico deben añadir el símbolo de la operación.
  - Cuando el símbolo de la operación está entre los dos operadores y pulsamos el mismo botón de operación, se debe hacer la operación correspondiente.
  - Si ya hay un símbolo de operación en el campo de texto numérico no deben realizar nada cuando pulsamos un símbolo de operación distinto al que hay en el campo de texto.
- El botón = únicamente debe hacer la acción de realizar la operación correspondiente cuando hay insertados dos operadores con un símbolo de operación.
- El botón . debe proporcionarnos la posibilidad de añadir números con decimales.

## <u>Consejos</u>

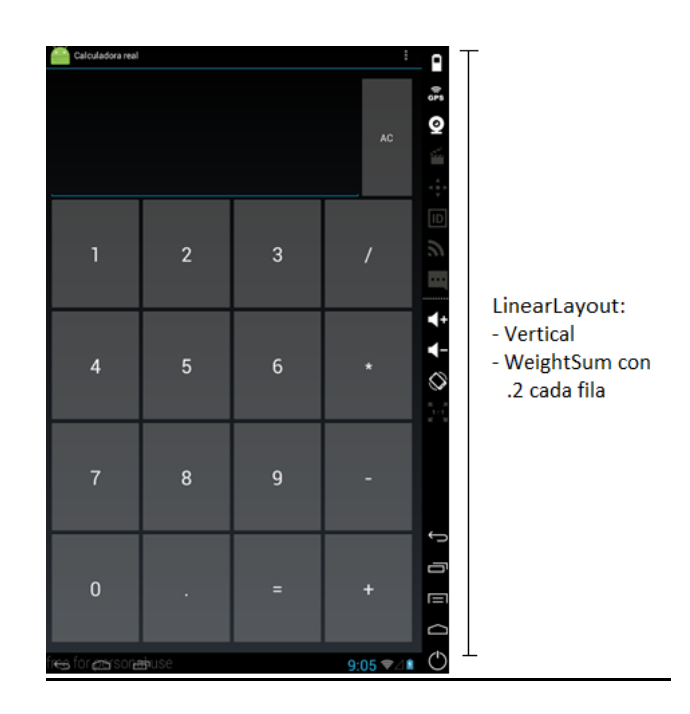

Para crear la interfaz gráfica de usuario una manera bastante sencilla es utilizar un LinearLayout principal con formato vertical y el atributo WeightSum = 1. Cada fila de la interfaz debería ser otro LinearLayout con el atributo layout\_weight=.2. Dentro de cada fila también se puede utilizar el atributo weightSum para distribuir de una manera uniforme los 4 botones.